## Vocational Licence (VL) Cancellation User Guide

Things to note:

1) Please ensure that you have selected to cancel the correct type of VL. Once a VL cancelled, it cannot be reinstated.

2) After your VL is cancelled, if you would like to hold a VL again, you would need to apply afresh.

**Step 1**: Visit GoBusiness (GB) Portal (<u>www.gobusiness.gov.sg</u>) and login with your SingPass or Login ID.

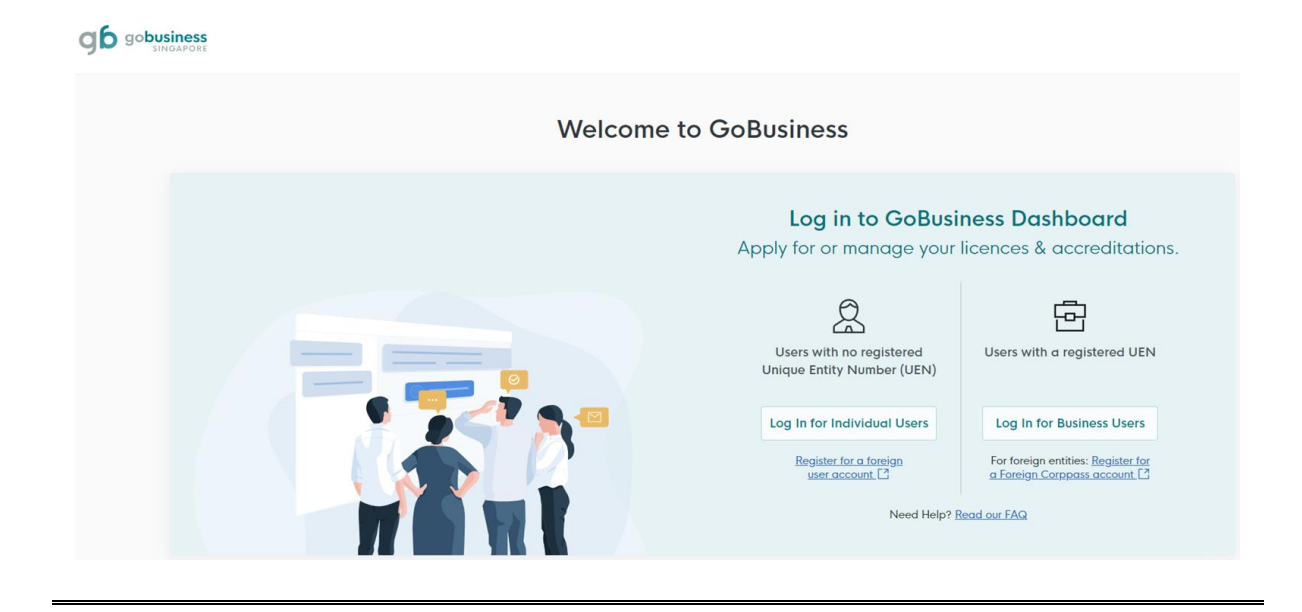

**Step 2**: Upon successful login, under "Dashboard", scroll down to "My Licences" and click on "Active" in the dashboard.

| My Licences |                            |                    | View All |
|-------------|----------------------------|--------------------|----------|
|             | <b>D</b> ue for<br>renewal | <b>1</b><br>Active |          |

Alternatively, you may go to "Licences", and click "Amend Licences".

| Search by Government Agency, Licence or Apply Licences um                                             | per                                                                                                    |                                                          |
|----------------------------------------------------------------------------------------------------|----------------------------------------------------------------------------------------------------|----------------------------------------------------------|
| My Licences                                                                                           |                                                                                                    |                                                          |
| Welcome Renew Licences                                                                                |                                                                                                    |                                                          |
| Amend Licences                                                                                        |                                                                                                    |                                                          |
| Quick Links Early Access Submit Returns                                                               |                                                                                                    |                                                          |
| For Taxi & PHV Drivers, Bus Attendants c Verify Licence                                               |                                                                                                    |                                                          |
| Apply / Renew your Taxi,<br>Private Hire Car & Bus<br>Vocational Licences.<br>* Please use a computer | Submit your medical report for<br>LTA Vocational Licence holders<br>with this guide.<br>* Please use a computer<br>Please use a computer | Looking to apply for<br>a Security Officer's<br>Licence? |
| Looking for a specific licence?                                                                       |                                                                                                    | + Find Li                                                |

Step 3: Under "Active Licences" tab, click "Cancel" under "Select Action".

| All Licences (1) Due for Renewal (0) Active Licences (1) Other Licences (0) Submit Returns (1) |                             |        |            |             |                 |  |  |
|------------------------------------------------------------------------------------------------|-----------------------------|--------|------------|-------------|-----------------|--|--|
| LICENCE NAME AND NUMBER                                                                        | AGENCY                      | STATUS | ISSUE DATE | EXPIRY DATE | ACTION          |  |  |
| Bus Driver's Vocational Licence (BDVL)<br>Licence No.: BD_D16081131 • LTA                      | LTA                         | Active | 7 Aug 2024 | 19 Sep 2027 | Select Action 🗸 |  |  |
| ·Ý· Wondering what each status means? <u>View Your Licence Statu</u>                           | <u>ses Table</u> in our FAG | a.     |            |             | Cancel          |  |  |

**Step 4:** Ensure that you are cancelling the correct VL type.

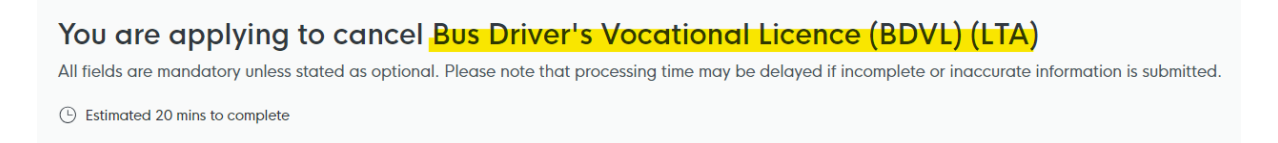

**Step 5:** Under "Applicant Detail", please select your salutation.

| Applicant Detail |        |
|------------------|--------|
| Salutation       |        |
| Select           | (.)←   |
|                  |        |
| Name             |        |
| Default User     |        |
| ID Туре          |        |
| NRIC             | $\sim$ |
| ID No.           |        |
|                  |        |
| Email            |        |
|                  |        |
| Contact Number   |        |
| +65 🗸            |        |
|                  |        |

Step 6: Click "Application Details" to proceed.

| Address                  |                 |               |            |                                    |
|--------------------------|-----------------|---------------|------------|------------------------------------|
| Postal Code              |                 |               |            |                                    |
| Block/House No.          | Street Name     |               |            |                                    |
|                          |                 |               | $\vee$     |                                    |
| Floor/Level @ (Optional) | Unit (Optional) | Building Name | ~          |                                    |
|                          |                 |               |            | Ļ                                  |
|                          |                 |               | Save Draft | Application Details $  ightarrow $ |

Step 7: Check on the VL to cancel.

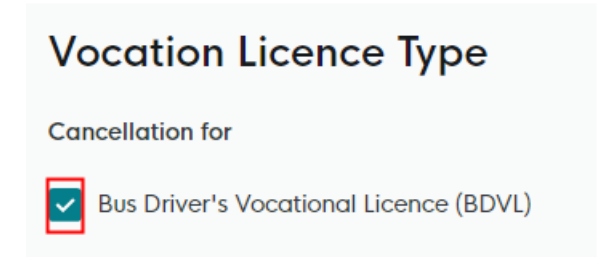

**Step 8:** Select the reason for VL cancellation. If "others" is selected, please elaborate on the reason for cancellation. Click "Review Form" to proceed.

| Cancellation                                                                                                    |                       |            |                            |    |
|----------------------------------------------------------------------------------------------------|-----------------------|------------|----------------------------|----|
| Reason for Cancellation<br>This is to certify that the above selected vocational licence will be cancelled for the following reason (as indicate | d):                   |            |                            |    |
| Give up the vocation                                                                                                    |                       |            |                            |    |
| Give up due to health                                                                                                    |                       |            |                            |    |
| Others                                                                                                    |                       |            |                            |    |
| If others, please specify                                                                                                    |                       |            |                            |    |
|                                                                                                    |                       |            |                            |    |
|                                                                                                    | ← General Information | Save Draft | Review Form $  ightarrow $ | ]← |
|                                                                                                    |                       |            |                            | -  |

Step 9: Review your details provided under "Review Form". Once done, click on "Declaration".

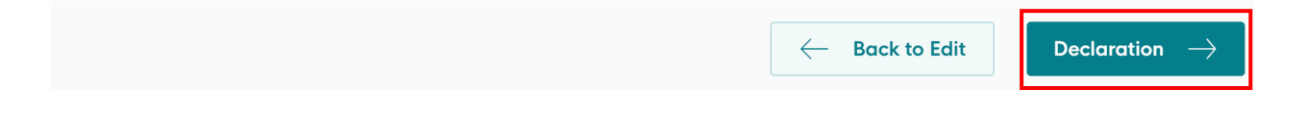

**Step 10:** Read through the declaration. Check on the declaration box and click on "Submit" to proceed with VL cancellation.

| \$ | Т | F | p  | 4 | Ľ |
|----|---|---|----|---|---|
| 1  | 7 | - | ۰. |   |   |

## Declaration

Please scroll to read and acknowledge the following clauses.

## General Declaration

I declare that all the information given in this application form is true and correct.

I am aware that legal action may be taken against me if I had knowingly provided false information. l agree that in any legal proceedings, I shall not dispute the authenticity or accuracy of any statements, confirmations, records, acknowledgements, information recorded in or produced in this application.

I hereby declare that all of the above is true.

<<End>>

 $\leftarrow$  Review Form